# Implante um FMC fornecido em nuvem (cdFMC) no Cisco Defense Orchestrator (CDO)

### Contents

Introduction Prerequisites Requirements Componentes Utilizados Informações de Apoio Configurar Implante um Firepower Management Center fornecido em nuvem no CDO. Integrar um FTD em um FMC oferecido em nuvem Informações Relacionadas

## Introduction

Este documento descreve o processo de implantação e integração do FMC fornecido em nuvem na plataforma CDO.

## Prerequisites

#### Requirements

A Cisco recomenda o conhecimento destes tópicos:

- Firepower Management Center fornecido em nuvem (cdFMC)
- Cisco Defense Orchestrator (CDO)
- Defesa contra ameaças do Firepower Virtual (FTDv)

#### **Componentes Utilizados**

As informações neste documento são baseadas nestas versões de software e hardware:

- cdFMC 7.2.0
- FTDv 7.2.0

The information in this document was created from the devices in a specific lab environment. All of the devices used in this document started with a cleared (default) configuration. Se a rede estiver ativa, certifique-se de que você entenda o impacto potencial de qualquer comando.

#### Informações de Apoio

O Cisco Defense Orchestrator (CDO) é a plataforma para o Firewall Management Center (cdFMC) fornecido em nuvem. O Firewall Management Center fornecido em nuvem é um produto

de software como serviço (SaaS) que gerencia dispositivos Secure Firewall Threat Defense. Ele oferece muitas das mesmas funções que um Secure Firewall Secure Firewall Secure Firewall Threat Defense local. Ele tem a mesma aparência e comportamento de um Secure Firewall Management Center local e usa a mesma API (Application Programming Interface, interface de programação de aplicativos) do FMC.

Este produto foi projetado para migração dos Secure Firewall Management Centers locais para a versão Secure Firewall Management Center SaaS.

## Configurar

Implante um Firepower Management Center fornecido em nuvem no CDO.

Essas imagens mostram o processo de configuração inicial necessário para implantar um FMC fornecido em nuvem no CDO.

Primeiro, navegue até Menu > Inventory para adicionar um novo dispositivo.

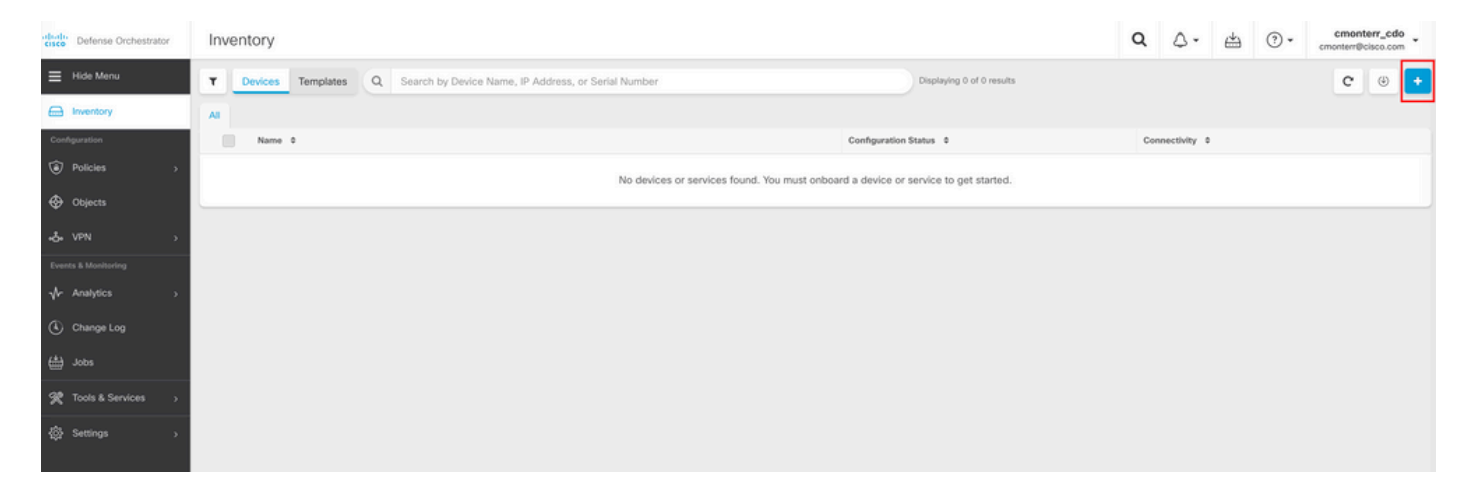

#### Selecionar Firepower Threat Defense (FTD).

| crisce Defense Orchestrator | Onboarding                      |                                            |                                      |                                     | Q | ۵. | ⊯ | • ( | cmonterr_cdo<br>cmonterr@cisco.com |
|-----------------------------|---------------------------------|--------------------------------------------|--------------------------------------|-------------------------------------|---|----|---|-----|------------------------------------|
| Hide Menu                   | What would you like to onboard? |                                            |                                      |                                     |   |    |   |     | Cancel                             |
| Inventory                   |                                 | S.                                         | alact a Davice or Service Tur        | 20                                  |   |    |   |     |                                    |
| Configuration               |                                 | 0.                                         | clear a bevice of bervice Typ        |                                     |   |    |   |     |                                    |
| Policies >                  |                                 |                                            |                                      | r Ba                                |   |    |   |     |                                    |
| Objects                     |                                 |                                            | _                                    |                                     |   |    |   |     |                                    |
| ₀ð₀ VPN →                   |                                 | Adaptive Security Appliance                | Adaptive Security Appliance          | Firepower Management Center         |   |    |   |     |                                    |
| Events & Monitoring         |                                 | (8.4+)                                     | (8.4+)                               | (6.4+)                              |   |    |   |     |                                    |
| √r Analytics →              |                                 | (Process)                                  | 1                                    | Moraki                              |   |    |   |     |                                    |
| Change Log                  |                                 |                                            |                                      | WEIGKI                              |   |    |   |     |                                    |
| 📥 Jobs                      |                                 | FTD<br>Firepower Threat Defense            | SFCN<br>Secure Firewall Cloud Native | Meraki<br>Meraki Security Appliance |   |    |   |     |                                    |
| 😤 Tools & Services >        | l                               |                                            |                                      |                                     |   |    |   |     |                                    |
| Settings                    |                                 |                                            | VPC                                  | Umbrella                            |   |    |   |     |                                    |
|                             |                                 | Integrations                               | AWS VPC                              | Umbrella Organization               |   |    |   |     |                                    |
|                             |                                 | Enable basic CDO functionality for         | Amazon Virtual Private Cloud         | View Umbrella Organization Policies |   |    |   |     |                                    |
|                             |                                 |                                            |                                      |                                     |   |    |   |     |                                    |
|                             |                                 |                                            |                                      |                                     |   |    |   |     |                                    |
|                             |                                 | Import<br>Import configuration for offline |                                      |                                     |   |    |   |     |                                    |
|                             |                                 | management                                 |                                      |                                     |   |    |   |     |                                    |

Selecionar Request FMC para solicitar o Firepower Management Center fornecido pela nuvem.

| cisco Defense Orchestrator | Onboard FTD Device                                                                                                    | Q | ٥.     | ⇔ | • | cmonterr_cdo<br>cmonterr@cisco.com |
|----------------------------|----------------------------------------------------------------------------------------------------|---|--------|---|---|------------------------------------|
| ⊟ Hide Menu                | Follow the steps below                                                                                                    |   | Cancel |   |   |                                    |
| Inventory                  |                                                                                                    |   |        |   |   |                                    |
| Configuration              | Cloud-Delivered Firewall Management Center now available!                                                                            |   |        |   |   |                                    |
| Policies >                 | Cisco Defense Orchestrator now provides many of the features and functions available to Secure Firewall Management Center customers. |   |        |   |   |                                    |
| Objects                    | Request FMC                                                                                                    |   |        | J |   |                                    |
| -å-v₽N →                   |                                                                                                    |   |        |   |   |                                    |
| Events & Monitoring        |                                                                                                    |   |        |   |   |                                    |
| √- Analytics →             |                                                                                                    |   |        |   |   |                                    |
| Change Log                 |                                                                                                    |   |        |   |   |                                    |
| 📥 Jobs                     |                                                                                                    |   |        |   |   |                                    |
| X Tools & Services >       |                                                                                                    |   |        |   |   |                                    |
|                            |                                                                                                    |   |        |   |   |                                    |

**Observação**: a opção "Solicitar FMC" será apresentada somente se você não tiver nenhum cdFMC no espaço.

Navegue até Menu > Tools & Services > Firewall Management Center quando o cdFMC estiver pronto para uso.

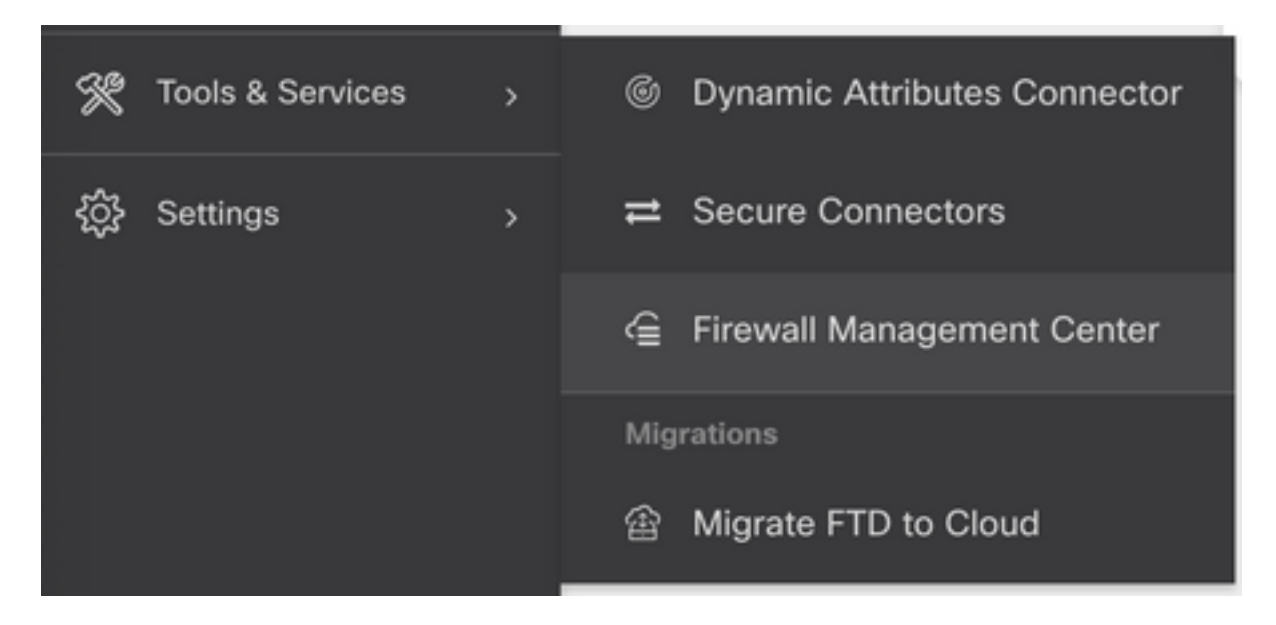

Selecione o cdFMC desejado para exibir as informações do cdFMC.

| CISCO Defense Orchestrator | Firewall Management Center |              |         |        | Q Q. 🖄              | (?) ▼ cmonterr_cdo ↓<br>cmonterr@cisco.com ▼ |
|----------------------------|----------------------------|--------------|---------|--------|---------------------|----------------------------------------------|
| ⊟ Hide Menu                |                            |              |         |        |                     | 0                                            |
| Inventory                  | Name                       | SFCN Devices | Devices | Status | Last Heartbeat      |                                              |
| Configuration              | Firewall Management Center | ⇔ 0          | ⊖ 0     | Active | 13:40:18 08/26/2022 |                                              |
| Policies >                 |                            |              |         |        |                     |                                              |
| Objects >                  |                            |              |         |        |                     |                                              |
| •Å• VPN →                  |                            |              |         |        |                     |                                              |
| √r Analytics >             |                            |              |         |        |                     |                                              |
| Change Log                 |                            |              |         |        |                     |                                              |
| di Jobs                    |                            |              |         |        |                     |                                              |
| 🛠 Tools & Services 💦 💡     |                            |              |         |        |                     |                                              |

Para acessar a interface gráfica do usuário (GUI) do cdFMC, selecione qualquer uma das opções disponíveis no lado direito.

| Firewall Management Center |              |         |        |                     | Q | ۵.                                                                                      | 4                                                                           | ?•            | cmonterr_cdo<br>cmonterr@cisco.com |
|----------------------------|--------------|---------|--------|---------------------|---|-----------------------------------------------------------------------------------------|-----------------------------------------------------------------------------|---------------|------------------------------------|
|                            |              |         |        | c                   | • | Firewa                                                                                  | II Mana                                                                     | gement        | Center<br>p.us.cdo.cisco.com       |
| Name                       | SFCN Devices | Devices | Status | Last Heartbeat      |   | Software V                                                                              | ersion 7.2.0                                                                | 0-build 10364 | 4                                  |
| Firewall Management Center | ⊕ 0          | ⊕ 0     | Active | 13:40:18 08/26/2022 |   | Actions                                                                                 |                                                                             |               |                                    |
|                            |              |         |        |                     |   | Dep     Dep     Upd     Wor     API     Managem     Obj     -: NAT     Settings     Con | koyment<br>lates<br>kflows<br>Explorer<br>ent<br>cles<br>ects<br>figuration |               |                                    |
|                            |              |         |        |                     |   | AMI                                                                                     | ert License<br>P Managen                                                    | s<br>nent     |                                    |
|                            |              |         |        |                     |   | illa Aud<br>Cisc                                                                        | it<br>co Cloud E                                                            | vents         |                                    |

Agora você pode ver a GUI do cdFMC.

| Defense Orchesti<br>FMC / System / Health /     | rator Analysis                                                                                                    | Policies D     | Devices Objects   | Integration                 | 👈 Return Home Deploy Q 🗳 🌣 🚱 Im          | atuscl@cisco.com • diada SECURE |
|-------------------------------------------------|----------------------------------------------------------------------------------------------------|----------------|-------------------|-----------------------------|------------------------------------------|---------------------------------|
| Monitoring<br>⇒ Home<br>→ Devices (1)<br>● FTDv | Health Status           1 total         0 critical           Devices         •••••••••••••••••••••••••••••••••••• | 0 warnings 1 i | normal 0 disabled | Q. Filter using device name |                                          |                                 |
|                                                 | Device                                                                                                    |                |                   | Version                     | Model                                    |                                 |
|                                                 | > © FTDv                                                                                                    |                |                   | 7.2.0                       | Cisco Firepower Threat Defense for Azure |                                 |
|                                                 |                                                                                                    |                |                   |                             |                                          |                                 |

Integrar um FTD em um FMC oferecido em nuvem

Essas imagens mostram como integrar um FTD para ser registrado em um cdFMC com a chave de registro da Interface de Linha de Comando (CLI).

Primeiro, selecione Onboard an FTD na página inicial do CDO.

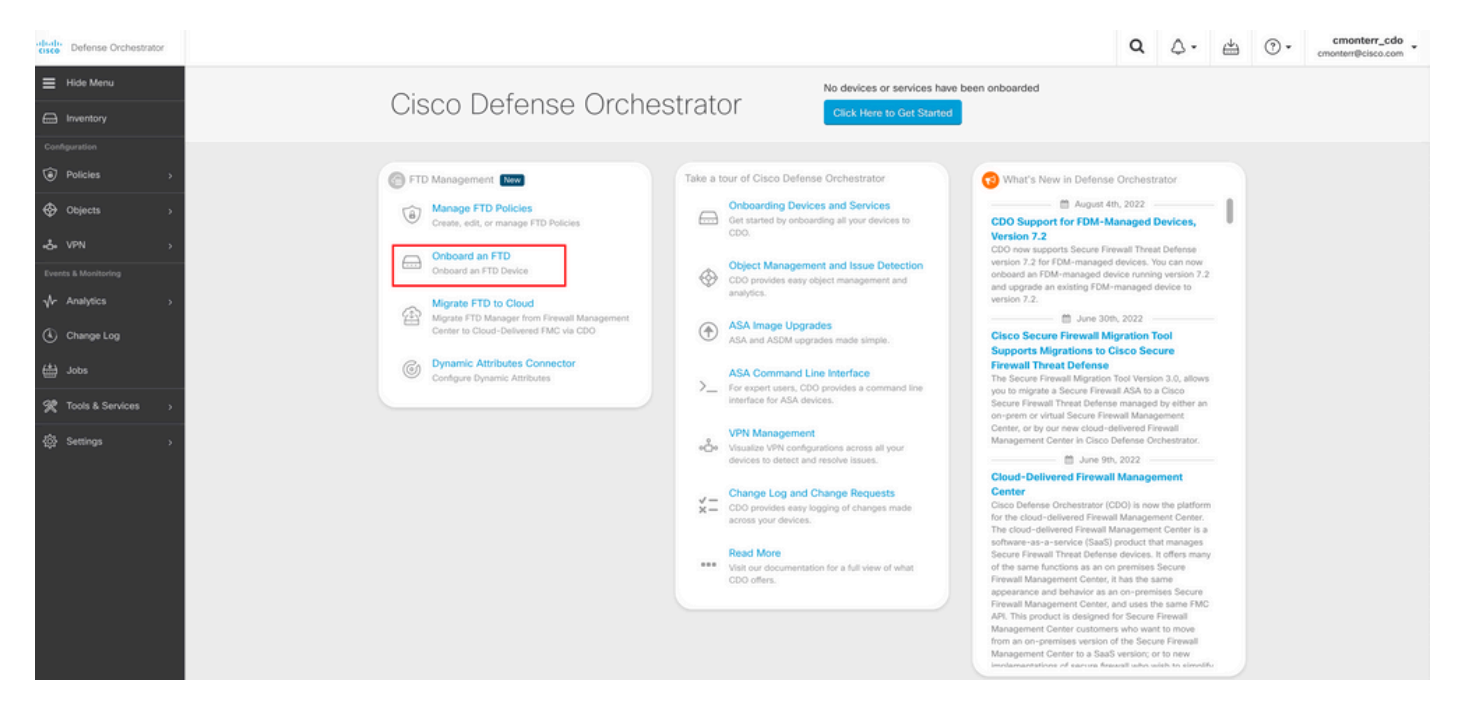

Em seguida, selecione a opção Use CLI Registration Key opção.

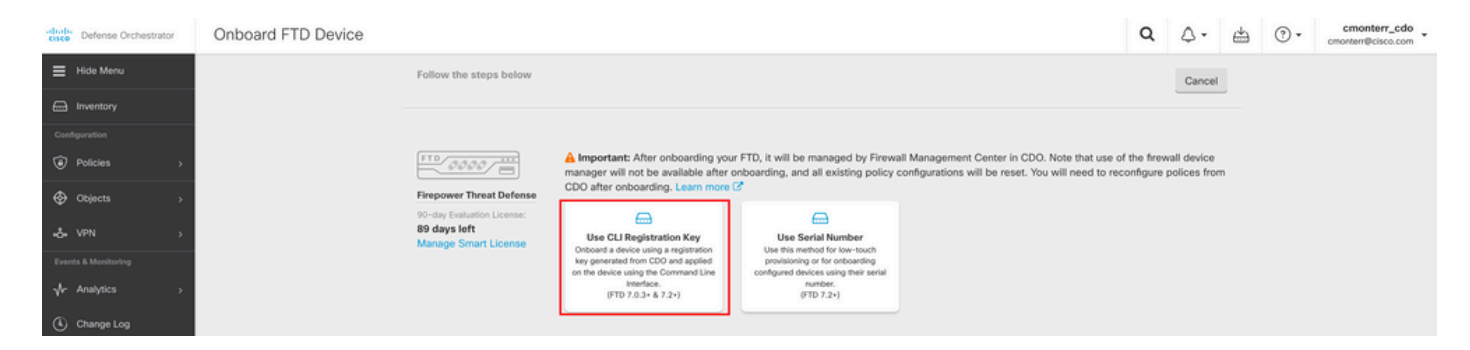

Continue para inserir as informações de FTDv solicitadas e desejadas.

| 1 Device Name          | FTDv                                                                                                    |                                                           |                                                                                                    | Edit     |
|------------------------|----------------------------------------------------------------------------------------------------|-----------------------------------------------------------|----------------------------------------------------------------------------------------------------|----------|
| 2 Policy Assignment    | Access Control Policy: Default A                                                                                                    | Access Control Policy                                     |                                                                                                    | Edit     |
| 3 Subscription License | <ul> <li>Please indicate if this FTD is physic</li> <li>Physical FTD Device</li> <li>Virtual FTD Device</li> <li>Performance Tier (FTDv 7.0 and<br/>FTDv100 - Tiered (16 core</li> </ul> | cal or virtual:<br>d above only)<br>/ 32 GB) 	v           | <ul> <li>Enable subscription licenses. CDO will attempt to e the selected licenses when the device is connected CDO and registered with the supplied Smart Licens Learn more about Cisco Smart Accounts.</li> <li>Note: All virtual FTDs require performance tier licen Make sure your subscription licensing account continues.</li> </ul> | to<br>e. |
|                        | License Type Base License                                                                                                    | Includes<br>Base Firewall Capabilities                    | the available licenses you need. Its important to che<br>the tier that matches the license you have in your<br>account. Until you choose a tier, your FTDv defaults<br>FTDv50 selection.                                                                                                    | to       |
|                        | Malware                                                                                                    | <ul> <li>Intrusion Policy</li> <li>File Policy</li> </ul> |                                                                                                    |          |
|                        | RA VPN VPNOnly -                                                                                                    | URL Reputation                                            |                                                                                                    |          |
|                        | Next                                                                                                    |                                                           |                                                                                                    |          |

Por fim, o cdFMC cria um cLI ĸeyChave CLI do dispositivo.

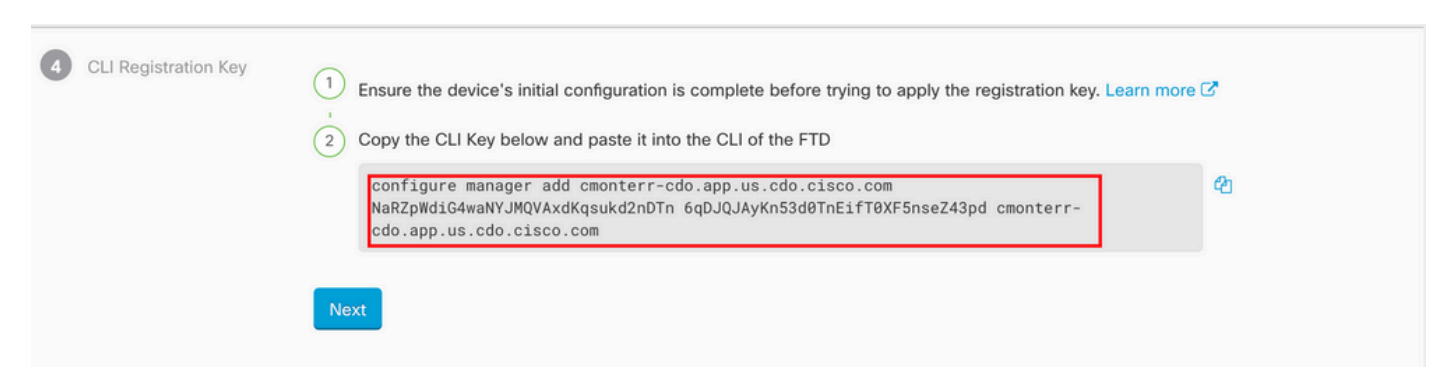

Copie o CLI Key na CLI do dispositivo gerenciado.

| > configure manager add cm<br>qsukd2nDTn 6qDJQJAyKn53d0T<br>File HA_STATE is not found | onterr-cdo.app.us.cdo.cisco.com NaRZpWdiG4waNYJMQVAxdK<br>nEifT0XF5nseZ43pd cmonterr-cdo.app.us.cdo.cisco.com |
|----------------------------------------------------------------------------------------|----------------------------------------------------------------------------------------------------|
| Manager cmonterr-cdo.app.u                                                             | s.cdo.cisco.com successfully configured.                                                                      |
| Please make note of reg_ke                                                             | y as this will be required while adding Device in FMC.                                                        |
| >                                                                                      |                                                                                                    |
| > show managers                                                                        |                                                                                                    |
| Туре                                                                                   | : Manager                                                                                                    |
| Host                                                                                   | : cmonterr-cdo.app.us.cdo.cisco.com                                                                           |
| Display name                                                                           | : cmonterr-cdo.app.us.cdo.cisco.com                                                                           |
| Identifier                                                                             | : 6qDJQJAyKn53d0TnEifT0XF5nseZ43pd                                                                            |
| Registration                                                                           | : Pending                                                                                                    |

O cdFMC inicia uma tarefa de registro.

| crico Defense Orchestrator | Inventory                                                                 |                        |                                 | Q Q - 🖽                                  | · cmonterr_cdo cmonterr@cisco.com                                                       |
|----------------------------|---------------------------------------------------------------------------|------------------------|---------------------------------|------------------------------------------|-----------------------------------------------------------------------------------------|
| Hide Menu                  | T Devices Templates Q Search by Device Name, IP Address, or Serial Number |                        | Displaying 1 of 1 results C 🐵 🛨 | > FTDv @                                 |                                                                                         |
| inventory                  | All FTD                                                                   |                        |                                 | Device Details                           |                                                                                         |
| Configuration              | Namo 0                                                                    | Configuration Status © | Connectivity 0                  | Location                                 | n/a                                                                                     |
| Poncies                    | FTDv<br>FTD                                                               | -                      | <ul> <li>Onboarding</li> </ul>  | Serial<br>Version                        | n/a<br>n/a                                                                              |
| Objects >                  |                                                                           |                        |                                 | Onboarding<br>Method                     | Registration Key                                                                        |
| -& VPN >                   |                                                                           |                        |                                 | C Registration Pe                        | ording                                                                                  |
| Analytics                  |                                                                           |                        |                                 | Waiting for Device<br>onboarding process | Registration to start. Please complete the<br>s by executing the following registration |
| Channe Lon                 |                                                                           |                        |                                 | command on the d<br>your FTD can conn    | evice (ignore if already done). Make sure<br>ect to cmonterr-cdo.app.us.cdo.cisco.com.  |
| (*)                        |                                                                           |                        |                                 | configure ma                             | nager add cmonterr-cdo.a_ 🕗                                                             |
|                            |                                                                           |                        |                                 | Device Actions                           |                                                                                         |
| X Tools & Services >       |                                                                           |                        |                                 | El Workflows                             |                                                                                         |
| 敎 Settings >               |                                                                           |                        |                                 | Monitoring                               | ÷                                                                                       |
|                            |                                                                           |                        |                                 | Device Managemer                         | nt ~                                                                                    |
|                            |                                                                           |                        |                                 | Policies                                 |                                                                                         |
|                            |                                                                           |                        |                                 | Objects                                  |                                                                                         |
|                            |                                                                           |                        |                                 |                                          |                                                                                         |
|                            |                                                                           |                        |                                 | Label Groups and L                       | abels ~                                                                                 |
|                            |                                                                           |                        |                                 | Add Labels 🚱                             |                                                                                         |
|                            |                                                                           |                        |                                 | Add label groups                         | and labels +                                                                            |

**Observação**: certifique-se de que o dispositivo FTD tenha comunicação nas portas 8305 (sftunnel) e 443 com o locatário CDO para concluir o processo de registro. Consulte todos os <u>requisitos de rede</u>.

**Observação**: se você não conseguir se conectar ao host, poderá retificar a configuração DNS no FTD-CLI com este comando: **configure network dns <address>**.

Para monitorar o processo de registro, navegue até Device Actions > Workflows..

| Workflows                               |           |           |               | Q 4-                  | () - Cmonterr_cdo                                |
|-----------------------------------------|-----------|-----------|---------------|-----------------------|--------------------------------------------------|
| <ul> <li>Return to Inventory</li> </ul> |           |           |               |                       |                                                  |
| FTDv (FTD)                              |           |           |               |                       | C 🖲                                              |
| Name                                    | Priority  | Condition | Current State | Last Active           | Time                                             |
| fmceRegisterFtdStateMachine             | On Demand | Done      | Done          | 8/30/2022, 3:35:50 PM | 8/30/2022, 3:33:11 PM / 8/30/2022,<br>3:35:50 PM |
| ftdcOnboardingStateMachine              | On Demand | Done      | Done          | 8/30/2022, 3:32:50 PM | 8/30/2022, 3:32:50 PM / 8/30/2022,<br>3:32:50 PM |
|                                         |           |           |               |                       |                                                  |

## Expanda a Active para obter informações adicionais, essas imagens mostram como o FTDv foi registrado com êxito.

| a lauranteau                                 |                                   |                              |                                    |                                   |                                                                                                    |                                                                                                   |        |
|----------------------------------------------|-----------------------------------|------------------------------|------------------------------------|-----------------------------------|----------------------------------------------------------------------------------------------------|---------------------------------------------------------------------------------------------------|--------|
| o Inventory<br>Dv (FTD)                      |                                   |                              |                                    |                                   |                                                                                                    |                                                                                                   | c      |
| me                                           | Priority                          | Condition                    | Current State                      | Last Active                       |                                                                                                    | Time                                                                                              |        |
| CTION                                        | TIME                              | START STATE                  | END STATE                          |                                   | RESULT                                                                                                    |                                                                                                   |        |
| ollingDelayedCheckAction                     | 15:34:46.812 / 15:34:46.819       | POLLING_WAIT_BEFORE_CHECK_I  | EGISTER_FTD @INITIATE_GET_TASK_ST  | ATUS                              | SUCCESS                                                                                                    |                                                                                                   |        |
| mcRequestGetAction                           | 15:35:17.324 / 15:35:17.724       | INITIATE_GET_TASK_STATUS     | WAIT_FOR_GET_TASK_                 | STATUS                            | SUCCESS                                                                                                    |                                                                                                   |        |
| mcQueryTaskStatusResponseHandler             | 15:35:18.223 / 15:35:18.244       | AWAIT_RESPONSE_FROM_execute  | FmcRequests  POLLING_WAIT_BEFORE   | E_CHECK_REGISTER_FTD              | JOB_IN_PROGRES                                                                                                    | s                                                                                                 |        |
| ollingDelayedCheckAction                     | 15:35:18.288 / 15:35:18.299       | POLLING_WAIT_BEFORE_CHECK_I  | REGISTER_FTD INITIATE_GET_TASK_ST. | ATUS                              | SUCCESS                                                                                                    |                                                                                                   |        |
| incRequestGetAction                          | 15:35:48.708 / 15:35:49.173       | INITIATE_GET_TASK_STATUS     | WAIT_FOR_GET_TASK_                 | STATUS                            | SUCCESS                                                                                                    |                                                                                                   |        |
| mcQueryTaskStatusResponseHandler             | 15:35:49.639 / 15:35:49.652       | AWAIT_RESPONSE_FROM_execute  | FmcRequests INITIATE_GET_DEVICE_F  | RECORDS_REGISTER_FTD              | JOB_SUCCEEDED                                                                                                    |                                                                                                   |        |
| mcRequestDeviceRecordsAction                 | 15:35:49.674 / 15:35:50.084       | INITIATE_GET_DEVICE_RECORDS_ | REGISTER_FTD @WAIT_FOR_DEVICE_REC  | CORDS_REGISTER_FTD                | SUCCESS                                                                                                    |                                                                                                   |        |
| mceFilterDeviceResponseHandler               | 15:35:50.496 / 15:35:50.510       | AWAIT_RESPONSE_FROM_execute  | FmcRequests OONE                   |                                   | SUCCESS                                                                                                    |                                                                                                   |        |
| юок                                          | TYPE                              | TIME                         | RESULT                             |                                   |                                                                                                    |                                                                                                   |        |
| aveInitialConnectivityStateBeforeHook        | Before                            | 15:33:11.229 / 15:33:11.231  | Saved Connectivity                 | y State to context                |                                                                                                    |                                                                                                   |        |
| IpdateSMContextWithDeviceVersionHook         | Before                            | 15:33:11.231 / 15:33:11.234  | setDeviceVersionIn                 | SMContext                         |                                                                                                    |                                                                                                   |        |
| leviceStateMachineClearErrorBeforeHook       | Before                            | 15:33:11.234 / 15:33:11.236  | noErrorOccurred                    |                                   |                                                                                                    |                                                                                                   |        |
| inceRegisterFtdcStatusPreHook                | Before                            | 15:33:11.236 / 15:33:11.289  | Executed pre hook                  | successfully for FTD device: FTDv |                                                                                                    |                                                                                                   |        |
| mceRegisterPtdcStatusHook                    | After                             | 15:35:50.517 / 15:35:50.519  | Executed hook suc                  | cessfully                         |                                                                                                    |                                                                                                   |        |
| lotifyOnConnectivityStateChangeAfterHook     | After                             | 15:35:50.519 / 15:35:50.521  | Notification skipper               | d for this event                  |                                                                                                    |                                                                                                   |        |
| IpdateSMContextWithDeviceAsaNgPolicyFlagHook | After                             | 15:35:50.521 / 15:35:50.523  | notAsaDevice                       |                                   |                                                                                                    |                                                                                                   |        |
| ddDeviceNameToStateMachineDebugAfterHook     | After                             | 15:35:50.523 / 15:35:50.528  | Added device nam                   | e to debug record                 |                                                                                                    |                                                                                                   |        |
| leviceStateMachineSetErrorAfterHook          | After                             | 15:35:50.528 / 15:35:50.530  | noErrorOccurred                    |                                   |                                                                                                    |                                                                                                   |        |
|                                              |                                   |                              |                                    |                                   |                                                                                                    | 8/30/2022. 3:32:50 PM / 8/                                                                        | /30/20 |
| cOnboardingStateMachine                      | On Demand                         | Done                         | Done                               | 8/30/2022, 3:32:50                | PM                                                                                                    | 3:32:50 PM                                                                                        |        |
| Devices Templates Q Search by Devic          | ce Name, IP Address, or Serial Nu | mber                         | Displaying 1 of 1 results          | C ⊕ <b>+</b> >                    | FTDV @                                                                                                    | a 🕂 Imatusci@cisc                                                                                 | xo.com |
| TD                                           |                                   |                              |                                    |                                   | Device Details                                                                                                    |                                                                                                   |        |
| Name \$                                      |                                   | Configuration Status         | Connectivity C                     | _                                 | Location                                                                                                    | n/a                                                                                               |        |
| FTDv<br>FTD                                  |                                   | Q Synced                     | Online                             |                                   | Model<br>Serial<br>Version<br>Onboarding<br>Method<br>Snort Version                                                                                                    | Cisco Firepower Threat Defen<br>Azure<br>9AGTAFW24C8<br>7.2.0<br>Registration Key<br>3.1.21.1-126 | se for |
|                                              |                                   |                              |                                    |                                   | O Synced<br>Your device's co<br>Device Actions                                                                                                    | nfiguration is up-to-date.                                                                        |        |
|                                              |                                   |                              |                                    |                                   | C Check for C<br>C Manage Lic<br>Workflows<br>Remove                                                                                                    | hanges<br>enses                                                                                   |        |
|                                              |                                   |                              |                                    |                                   | I. Hardth                                                                                                    |                                                                                                   |        |
|                                              |                                   |                              |                                    |                                   | The mean of the second second |                                                                                                   |        |
|                                              |                                   |                              |                                    |                                   | Device Managem     Device Over     Routing     Interfaces                                                                                                    | rview                                                                                             |        |

Por fim, navegue até Device Management > Device Overview para acessar o cdFMC e revisar o status de visão geral do FTDv.

| Defense Orchestrator<br>FMC / Devices / Secure Firewall Device Summar                                                             | y Analysis Policies D  | evices Objects Integration  |                                           | 🕤 Return Home Deploy Q 💕 🔅              | Imatuscl@cisco.com v sector              |
|----------------------------------------------------------------------------------------------------|------------------------|-----------------------------|-------------------------------------------|-----------------------------------------|------------------------------------------|
| ETDV           Cisco Firepower Threat Defense for Azure           Device         Routing           Interfaces         Inline Sets | DHCP VTEP              |                             |                                           |                                         |                                          |
| General                                                                                                    | /±∓                    | License                     | 1                                         | System                                  | © G                                      |
| Name:                                                                                                    | FTDv                   | Performance Tier :          | FTDv100 - Tiered (Core 16 / 32 GB)        | Model:                                  | Cisco Firepower Threat Defense for Azure |
| Transfer Packets:                                                                                                    | No                     | Base:                       | Yes                                       | Serial:                                 | 9AGTAFW24C6                              |
| Mode:                                                                                                    | Routed                 | Export-Controlled Features: | No                                        | Time:                                   | 2022-08-30 21:04:27                      |
| Compliance Mode:                                                                                                    | None                   | Malware:                    | No                                        | Time Zone:                              | UTC (UTC+0:00)                           |
| TLS Crypto Acceleration:                                                                                                    | Disabled               | Threat:                     | No                                        | Version:                                | 7.2.0                                    |
|                                                                                                    |                        | URL Filtering:              | No                                        | Time Zone setting for Time based Rules: | UTC (UTC+0:00)                           |
| Device Configuration:                                                                                                    | Import Export Download | AnyConnect Apex:            | No                                        |                                         |                                          |
|                                                                                                    |                        | AnyConnect Plus:            | No                                        |                                         |                                          |
|                                                                                                    |                        | AnyConnect VPN Only:        | No                                        |                                         |                                          |
|                                                                                                    |                        |                             |                                           |                                         |                                          |
| Inspection Engine                                                                                                    |                        | Health                      |                                           | Management                              | / 🔍                                      |
| Inspection Engine:                                                                                                    | Snort 3                | Status:                     | •                                         | Host:                                   | NO-IP                                    |
| Revent to Snort 2                                                                                                    |                        | Policy:                     | Initial_Health_Policy 2022-06-04 01:25:03 | Status:                                 | •                                        |
|                                                                                                    |                        | Excluded:                   | None                                      | Manager Access Interface:               | Management Interface                     |
|                                                                                                    |                        |                             |                                           |                                         |                                          |

## Informações Relacionadas

- <u>Suporte Técnico e Documentação Cisco Systems</u>
- <u>Gerencie dispositivos de defesa contra ameaças do Cisco Secure Firewall com o Centro de</u> gerenciamento de firewall fornecido em nuvem

#### Sobre esta tradução

A Cisco traduziu este documento com a ajuda de tecnologias de tradução automática e humana para oferecer conteúdo de suporte aos seus usuários no seu próprio idioma, independentemente da localização.

Observe que mesmo a melhor tradução automática não será tão precisa quanto as realizadas por um tradutor profissional.

A Cisco Systems, Inc. não se responsabiliza pela precisão destas traduções e recomenda que o documento original em inglês (link fornecido) seja sempre consultado.

#### Sobre esta tradução

A Cisco traduziu este documento com a ajuda de tecnologias de tradução automática e humana para oferecer conteúdo de suporte aos seus usuários no seu próprio idioma, independentemente da localização.

Observe que mesmo a melhor tradução automática não será tão precisa quanto as realizadas por um tradutor profissional.

A Cisco Systems, Inc. não se responsabiliza pela precisão destas traduções e recomenda que o documento original em inglês (link fornecido) seja sempre consultado.